# **FNM UM**

# SimplyVoting - navodila

# https://um.simplyvoting.com/

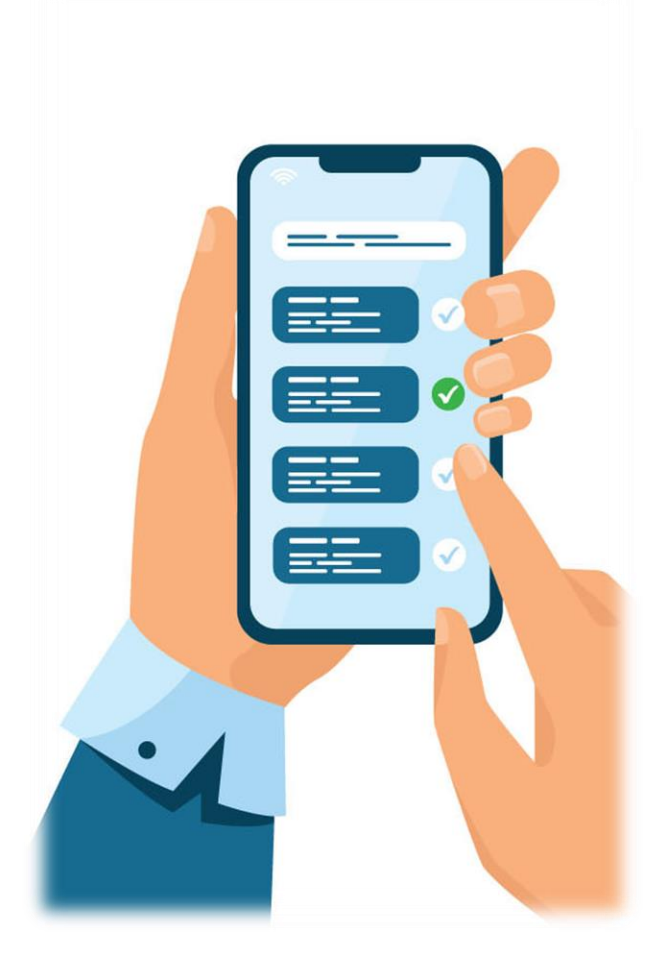

Fakulteta za naravoslovje in matematiko UM FNM UM

## Opis

Postopek opisuje prijavo in glasovanje preko spletnega sistema Simply Voting. Simply Voting je programska oprema, ki omogoča elektronsko glasovanje. Simply Voting omogoča enostavno in bolj priročno glasovanje. Preprosto glasovanje je zasnovano, da bi se zmanjšalo tveganje volilnih prevar.

Pred glasovanjem vsi volivci grejo skozi standardno avtentikacijo, v kateri se prijavijo s svojo digitalno identiteto. Rezultati glasovanja so shranjeni anonimno, tako da se ne prikaže in ni mogoče ugotoviti, kako so volivci glasovali.

#### 3. Kje in kako volim?

Portal za izvedbo elektronskih volitev je dostopen preko povezave: <u>https://um.simplyvoting.com/</u>

#### 3.1. Korak 1

Ob vstopu na portal najprej kliknete na zeleni gumb »Prijava«

| Univerza v Mariboru<br>Domov                                    |
|-----------------------------------------------------------------|
| Za dostop do glasovanja vnesite svoje uporabniško ime in geslo. |
| Prijava                                                         |

#### 3.2. Korak 2 za zaposlene

Za dostop do glasovanja vnesete svojo digitalno identiteto Univerze v Mariboru (uporabniško ime in geslo, kot ga uporabljate pri vpisu vpisu v sistem: elektronska pošta UM, MS Teams, AIPS PPA, Eduroam ...):

| []<br>Gaala |  |
|-------------|--|
| Gesio       |  |
| Prijava »   |  |

## **3.3. Korak 2 za študente**

Za dostop do glasovanja vnesete svojo digitalno identiteto Univerze v Mariboru (uporabniško ime in geslo, kot ga uporabljate pri vpisu v sistem AIPS, e-ŠTUDIJ, elektronska pošta UM ...).

#### 3.4. Korak 4

- Za kandidate glasujete tako, da izberete in odkljukate okence pred besedama DA/NE.
- Oddajo svojega glasu nadaljujete s klikom na zeleni gumb »Nadaljuj«.
- Če <u>ne želite glasovati</u>, kliknete na rdeči gumb »**Prekliči**«.
- Če se želite <u>glasovanja vzdržati</u>, ne odkljukate nič, ter nadaljujete s klikom na zeleni gumb »Nadaljuj«.

| lme Priimek se izvoli v naziv izredni profesor za predmetno področje »PODROČJE« za obdobje ŠTEVILO (XX) let   |
|----------------------------------------------------------------------------------------------------|
| Univerza v Mariboru                                                                                           |
| FAKULTETA ZA NARAVOSLOVJE IN MATEMATIKO                                                                       |
| Maribor, 2022                                                                                                 |
|                                                                                                    |
| GLASOVNICA ZA <u>PRVO IZVOLITEV</u> V NAZIV                                                                   |
| IME PRIIMEK se izvoli v naziv izredni profesor za predmetno področje »PODROČJE« za obdobje ŠTEVILO (XXX) let. |
| Ustrezno obkrožite.                                                                                           |
| DA                                                                                                    |
| NE                                                                                                    |
|                                                                                                    |
| Nadaljuj Prekliči                                                                                             |

#### 3.5. Korak 5

- Sistem vas nato vodi do strani, kjer lahko preverite svojo izbiro.
- Če želite svojo izbiro spremeniti, kliknete na rdeči gumb »Spremeni«. Ta klik vas odpelje nazaj do glasovnice, kjer lahko svojo izbiro kandidatov spremenite (KORAK 4).
- Ko ste z izbiro zadovoljni, svoj glas oddate s klikom na zeleni gumb »Potrdi«.

| 99 XXXX. redna seja Senata FNM UM, 2022, 1. glasovanje TEST                                                                                    |
|----------------------------------------------------------------------------------------------------|
| Prosimo, da svojo izbiro oz. izbire natančno pregledate. Po oddaji glasu s klikom na gumb "Potrdi" spremembe glasovnice več ne<br>bodo mogoče. |
| Ime Priimek se izvoli v naziv izredni profesor za predmetno področje »PODROČJE« za obdobje ŠTEVILO (XX) let: DA                                |
| Potrdi Spremeni                                                                                                    |
|                                                                                                    |

 Če se glasovanja vzdržite, se vam prikaže »Vzdržim se glasovanja«, kot je prikazano na zaslonski sliki spodaj:

| 99 XXXX. redna seja Senata FNM UM, 2022, 1. glasovanje TEST                                                                                    |
|----------------------------------------------------------------------------------------------------|
| Prosimo, da svojo izbiro oz. izbire natančno pregledate. Po oddaji glasu s klikom na gumb "Potrdi" spremembe glasovnice več ne<br>bodo mogoče. |
| Ime Priimek se izvoli v naziv izredni profesor za predmetno področje »PODROČJE« za obdobje ŠTEVILO (XX) let:<br>Vzdržim se glasovanja          |
| Potrdi Spremeni                                                                                                    |

## 3.6. Korak 6

Ko uspešno oddate glas, vas zeleno obarvano besedilo spodaj nagovori, da je bil vaš glas uspešno oddan.

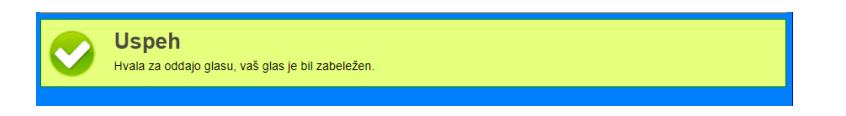

## 4. Rezultati

Po uspešnem zaključku zgornjih korakov ste oddali svoj glas na volitvah.

#### 5. SKLEP SENATA – VOLITVE

Pri glasovanju na daljavo, tj. s pomočjo spletnega sistema SimplyVoting, je glasovanje veljavno, če svoj glas (ZA, PROTI ali VZDRŽAN) odda vsaj 7 članov Senata FNM UM, ki imajo pravico glasovati. Sklep, o katerem se glasuje, je izglasovan oz. sprejet, če je več kot polovica glasov senatorjev, ki so glasovali po zgoraj opisanem postopku (od koraka 1 do 5), opredeljenih ZA predlagani sklep.